Димитровград, 2020 г.

## Пошаговая инструкция по подаче документов, необходимых для поступления в техникум ДИТИ НИЯУ МИФИ

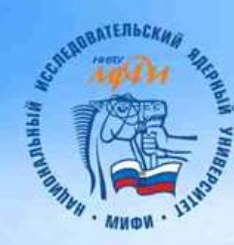

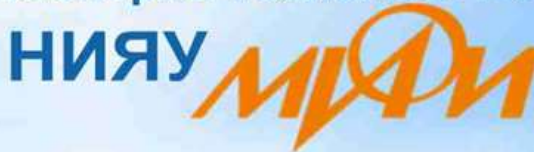

Димитровградский инженерно-технологический институт - филиал

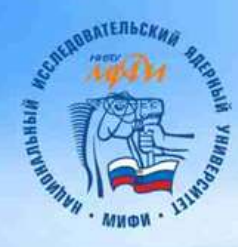

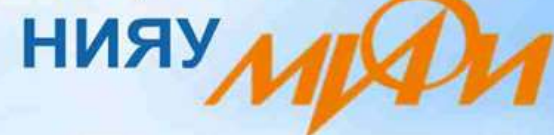

1. Зайти на страницу регистрации <u>https://org.mephi.ru</u> и нажать кнопку «Регистрация».

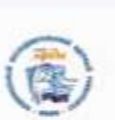

Планневя

ИНФОРМАЦИОННАЯ СИСТЕМА "АБИТУРИЕНТ-СТУДЕНТ" НАЦИОНАЛЬНОГО ИССЛЕДОВАТЕЛЬСКОГО ЯДЕРНОГО УНИВЕРСИТЕТА «МИФИ»

Amonicación

Регистрация

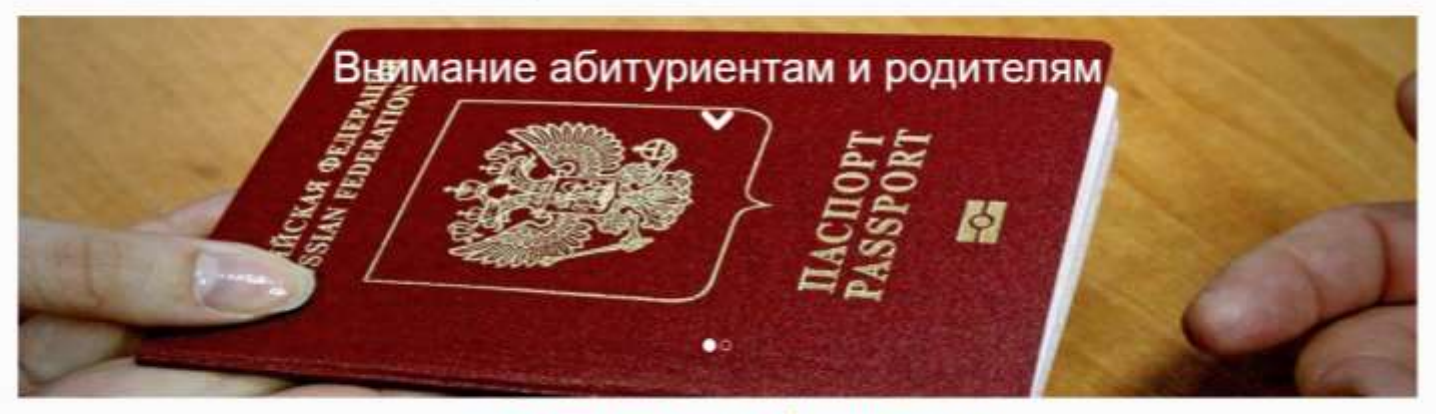

НОВОСТИ ПРИЕМНОЙ КАМПАНИИ

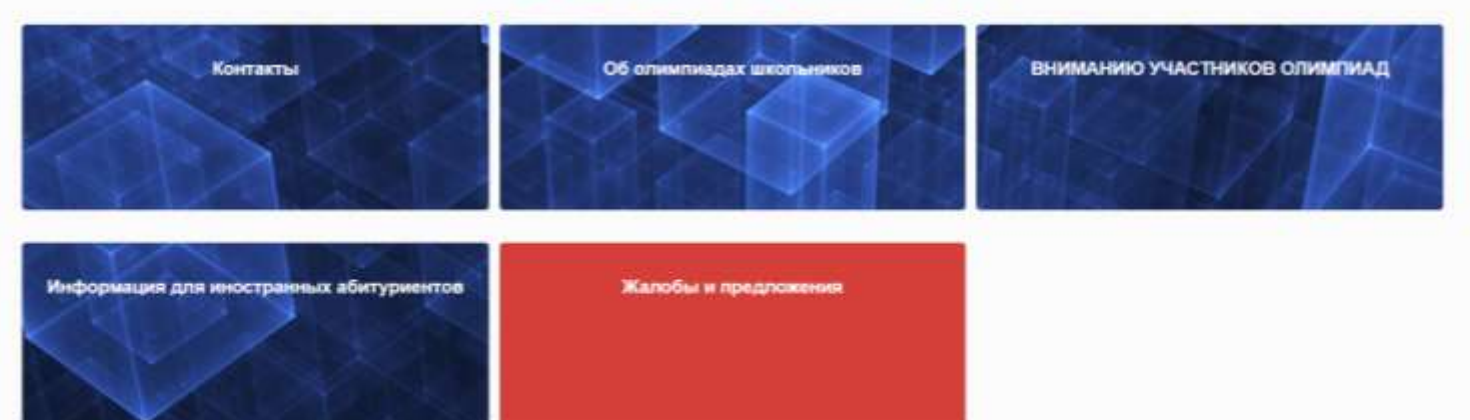

| SOLUDBATERBORNA PH                                                                          | Димитровг                                                                                                    | радский инженерно-технологический институт - филиал                                                                                                    |
|---------------------------------------------------------------------------------------------|----------------------------------------------------------------------------------------------------|----------------------------------------------------------------------------------------------------|
| ANNON - TIMON                                                                               |                                                                                                    | нияу                                                                                                    |
| Truesian                                                                                    |                                                                                                    | Perincepangen Autopicangen                                                                                                    |
|                                                                                             |                                                                                                    | РЕГИСТРАЦИЯ                                                                                                    |
| Ears for you proceeping and a co-                                                           | йте как участник кланенизды, то бане нуже                                                                                                    | SORTH a case reveal valuest. Ease Be rathers rapon, monutapliture spongappil most invariant rapon.                                                                                                    |
| Denterse proceptare (costenes as                                                            | каритик) будут удалтены? Макечант неконого                                                                                                    | er endynter y spelre Lasteunie weret spierch s <u>entre Alemeic</u>                                                                                                    |
| Тип регистрации                                                                             |                                                                                                    |                                                                                                    |
| <ul> <li>Perscipauje allerigeetes die n</li> <li>Perscipauje allerigeetess die n</li> </ul> | ACTIVITIES & HUSPY MONTH, AND AN THE PART                                                                                                    |                                                                                                    |
| <ul> <li>Description y-accessibilities</li> <li>Description y-accessibilities</li> </ul>    | la unanaverante finitital Material                                                                                                    | 2. Быбрать «Регистрация абитуриента для поступления в ния у мифи.                                                                                                    |
|                                                                                             |                                                                                                    |                                                                                                    |
| Данные для авториы                                                                          | ации в Системе                                                                                                    | 3. Заполнить все строчки для регистрации системе.                                                                                                    |
| E-mat*                                                                                      |                                                                                                    |                                                                                                    |
| Papers (Nearoos 5.1x comprise)*                                                             |                                                                                                    |                                                                                                    |
| Падтиридние парати*                                                                         |                                                                                                    |                                                                                                    |
|                                                                                             |                                                                                                    |                                                                                                    |
| Личная информация                                                                           | о пользователе                                                                                                    |                                                                                                    |
| Reporter."                                                                                  |                                                                                                    |                                                                                                    |
| Part.*                                                                                      |                                                                                                    |                                                                                                    |
| Onvectors."                                                                                 |                                                                                                    |                                                                                                    |
|                                                                                             | В случая атсусствие атчистих вандит                                                                                                    | e "Geo smectaa"                                                                                                    |
| Data porposan*                                                                              |                                                                                                    |                                                                                                    |
|                                                                                             | Equip resultations the maps three                                                                                                    | ex hars, he is callered forme an arguigating data.                                                                                                    |
| Соглашения                                                                                  |                                                                                                    |                                                                                                    |
| © R centaces so stipationy want to                                                          | plantanas ganasis, pratamas a natrona                                                                                                    | A anter a contained c some practices a structuregy a PODY MARK, annovan chip, sames, containerstagen, canonicese, spacetere, executivesee, economices, economices |
| betherine unbefaure unbezon                                                                 | досталения, доступ, обязленивания, бла<br>альныя данныя (актяская пактерлькя) в Фе                                                                                                    | перадиние, удаление, уни-таление, а также на публикации новей основнадной работы с указание персоналных данных на пфециальные сайте 1617/ 361811. В<br>деральнуе неформационную састиму БГЭ и тринии в случии, исти в стану победотелии или президна основника, 16187 МИНОС                                                                                                    |
| Bangaria vecto il tagravez."                                                                | SEO4                                                                                                    | После завершения регистрации пройдите авторизацию - войдите под своим                                                                                                    |
|                                                                                             | and the second second sec | логином (ваша электронная почта) в систему приема документов.                                                                                                    |

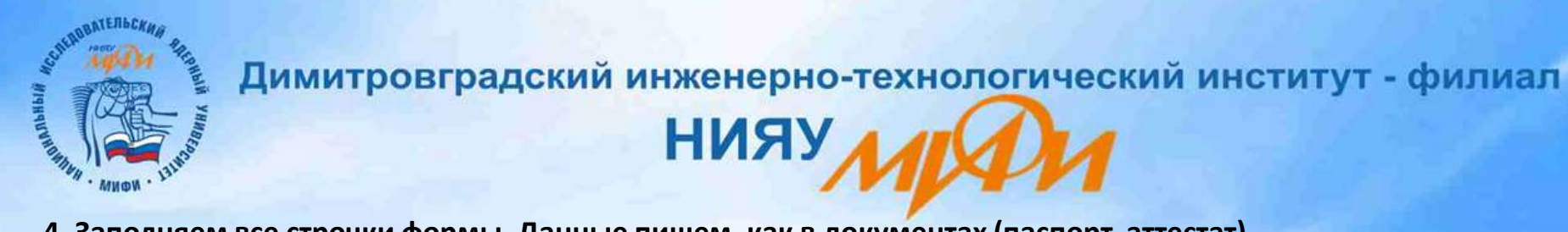

4. Заполняем все строчки формы. Данные пишем, как в документах (паспорт, аттестат).

| Ваш регистрационный                                                           | номер: 349925                    |                  |                |            |                  |                             |                         |                         |                   |                |                   | EN            | Иванов Иван Иванов • |
|-------------------------------------------------------------------------------|----------------------------------|------------------|----------------|------------|------------------|-----------------------------|-------------------------|-------------------------|-------------------|----------------|-------------------|---------------|----------------------|
| War 1                                                                         | War 2                            | Uliar 3          | ) Uara         | • >        | - War S          | $\rightarrow$               | War 6                   | >                       | War7              | >              | War 8             | $\rightarrow$ | Сворная таблица      |
| Поналуйста, ввярте необхоряную инфо<br>Для того, что бы перейти к слядующим ш | риацию.<br>штам, обязательно зап | олните все поля, | отмеченные зае | здочкой *. |                  |                             |                         |                         |                   |                |                   |               |                      |
| Уровень получаемого образования"                                              | Среднее профес                   | ссиональное обј  | разование      | Ф(         | орма обра        | зовани<br>Урове<br>«Сре     | я<br>ень пол<br>днее пр | іучае <i>і</i><br>рофес | мого об<br>сионал | іразо<br>Іьное | вания в<br>образо | ыбир<br>вани  | e».                  |
| Образование данного уровня С                                                  | Влереые                          |                  | >              | ×          | Для              | тех, кт                     | о уже и                 | меет                    | дипло             | м СПС          | ) выбир           | рает в        | о второй строке      |
|                                                                               |                                  |                  |                |            | «Пое<br>Личные д | вторно<br><sub>цанные</sub> | » (в это                | ом слу                  | чае обу           | учени          | е будет           | т плат        | ным».                |
| 3n. novra                                                                     | ivanov090920@y                   | andex.ru         |                |            |                  |                             |                         |                         |                   |                |                   |               |                      |
| Фанктия                                                                       | Иванов                           |                  |                |            |                  |                             |                         |                         |                   |                |                   |               |                      |
| Mass                                                                          | Иран                             |                  |                |            |                  |                             |                         |                         |                   |                |                   |               |                      |
| Отчество                                                                      | Иванов                           |                  |                |            |                  |                             |                         |                         |                   |                |                   |               |                      |
| Tion*                                                                         | Мужской                          |                  |                |            |                  |                             |                         |                         |                   |                |                   | ~             |                      |
| Масто ровдения*                                                               | г. Димитровград                  | Ульяновская об   | пасть          |            |                  |                             |                         |                         |                   |                |                   |               |                      |
|                                                                               |                                  |                  |                |            |                  |                             |                         |                         |                   |                |                   | 2             |                      |
| Гранданство*                                                                  | Россия                           |                  |                |            |                  |                             |                         |                         |                   |                |                   | ¥             |                      |
| Тип документа*                                                                | Паспорт гражца                   | нина РФ          |                |            |                  |                             |                         |                         |                   |                |                   | ~             |                      |

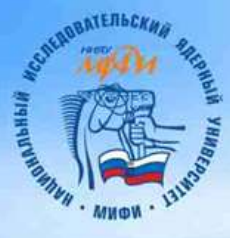

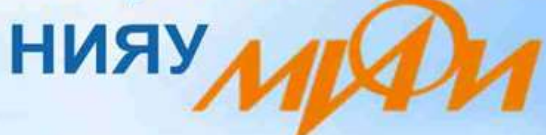

| ерия паспорта*           | 7315                                                         |
|--------------------------|--------------------------------------------------------------|
|                          |                                                              |
| юмер паспорта*           | 294777                                                       |
| aw netting.              | УМВД России по Ульяновской области                           |
|                          |                                                              |
|                          |                                                              |
| огда выдан*              | 15.12.2018                                                   |
| ад исараздаления,        | 730-005                                                      |
| юмер домашнего телефона* | 9374501548                                                   |
| юмер сотового телефона*  | 9374501548                                                   |
|                          | Место регистрации                                            |
|                          | П Я аврегистрирован не в России                              |
| for wOH."                | обл. Ульяновская                                             |
| царегинный пункт*        | т. Димитровград                                              |
| hinga                    | ул. Свирская                                                 |
| DM.                      | 15                                                           |
| opnyc:                   |                                                              |
| вартира                  | 25                                                           |
| Hanesc"                  | 433505                                                       |
|                          | Нажимаем «Сохранить» — Стронить и «Перейти к следующему шагу |

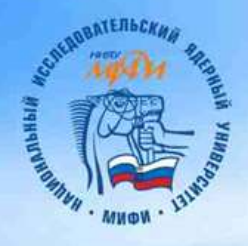

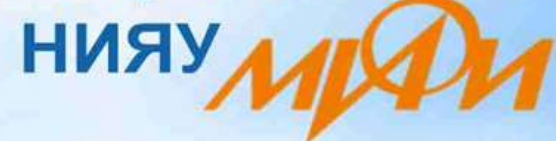

#### 5. Тип полученного образования выбираем в соответствии с имеющимся аттестатом.

| Ваш регистрационны                                                     | й номер: 34992                    | 5                       |                                |                                     |                                     |               |                  |       | EN      | Иванов Иван Иван |
|------------------------------------------------------------------------|-----------------------------------|-------------------------|--------------------------------|-------------------------------------|-------------------------------------|---------------|------------------|-------|---------|------------------|
| War 1                                                                  | War 2                             | illar 3 💙               | War 4                          | War 5                               | ) Ellar 6                           | $\rightarrow$ | Ullar 7 💦        | War 8 | >       | Сводная таблица  |
| жалуйста, өзедите необходиную ин<br>в того, что бы перейти к следующие | формашно.<br>г шагам, обязательно | заполните все поля, оти | еченные звездочкой*.           |                                     |                                     |               |                  |       |         |                  |
|                                                                        |                                   |                         | Тип г                          | полученного о                       | бразования                          |               |                  |       |         |                  |
| п полученного образования                                              | основное обы                      | щее (9 классов)         |                                |                                     |                                     |               |                  |       | <i></i> |                  |
|                                                                        |                                   |                         | Выпускающе<br>⊡ <sup>мое</sup> | ее образоват<br>Фразовательное учре | альное учреж,<br>конине не в Россия | дение         |                  |       |         |                  |
| ONON"                                                                  | обл. Ульянов                      | CKIER                   |                                |                                     |                                     |               |                  |       |         |                  |
| canennus nynet*                                                        | г. Димитровгр                     | яд                      |                                |                                     |                                     |               |                  |       |         |                  |
| п образовательного учреждания.                                         | Школа                             |                         |                                |                                     |                                     |               |                  |       | 4       |                  |
| мнор образовательного учреждения<br>опь, если нет новера)              | 9                                 |                         |                                |                                     |                                     |               |                  |       |         |                  |
| авание образовательного<br>рекдания (если есть)                        | Муниципальн                       | юе бюджетное общеоб     | разовательное учреж,           | дение "Средняя ши                   | ana Nii 9 города Дими               | провграда Уп  | ыяновской област | r.    |         |                  |
|                                                                        |                                   |                         |                                |                                     |                                     |               |                  |       |         |                  |

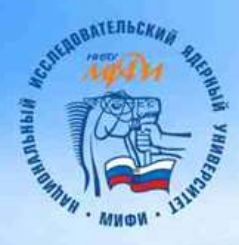

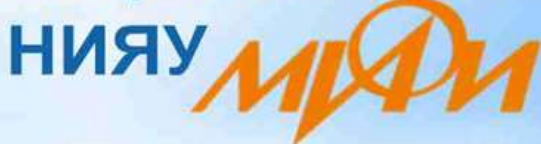

#### Дополнительные сведения об образовании

| Тип документа об образовании                      | Аттестат                                                                                                    | ~ |
|---------------------------------------------------|----------------------------------------------------------------------------------------------------|---|
| Серия документа об образовании*                   | 07324005555555                                                                                                    |   |
|                                                   | Если у документа нет серии, введите 0 (ноль)                                                                        |   |
| Номер документа об образовании*                   | 07324005555555                                                                                                    |   |
| Серия приложения к документу об<br>образовании    |                                                                                                    |   |
| Номер приложения к документу об<br>образовании    | 07324005555555                                                                                                    |   |
| Организация, выдавшая документ об<br>образовании* | Муниципальное бюджетное общеобразовательное учреждение "Средняя школа № 9 города Димитровграда Ульяновской области" |   |
|                                                   |                                                                                                    | h |
| Когда (год) выдан документ об<br>образовании*     | 2020                                                                                                    | ~ |
| Когда (дата) выдан документ об<br>образовании*    | 15.06.2020                                                                                                    |   |
| Когда (год) окончил учебное<br>заведение*         | 2020                                                                                                    | ~ |

Нажимаем «Сохранить»

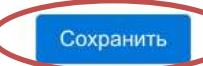

и «Перейти к следующему шагу»

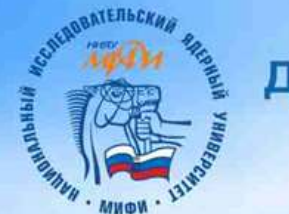

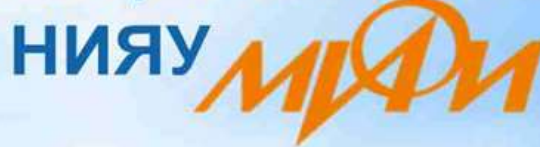

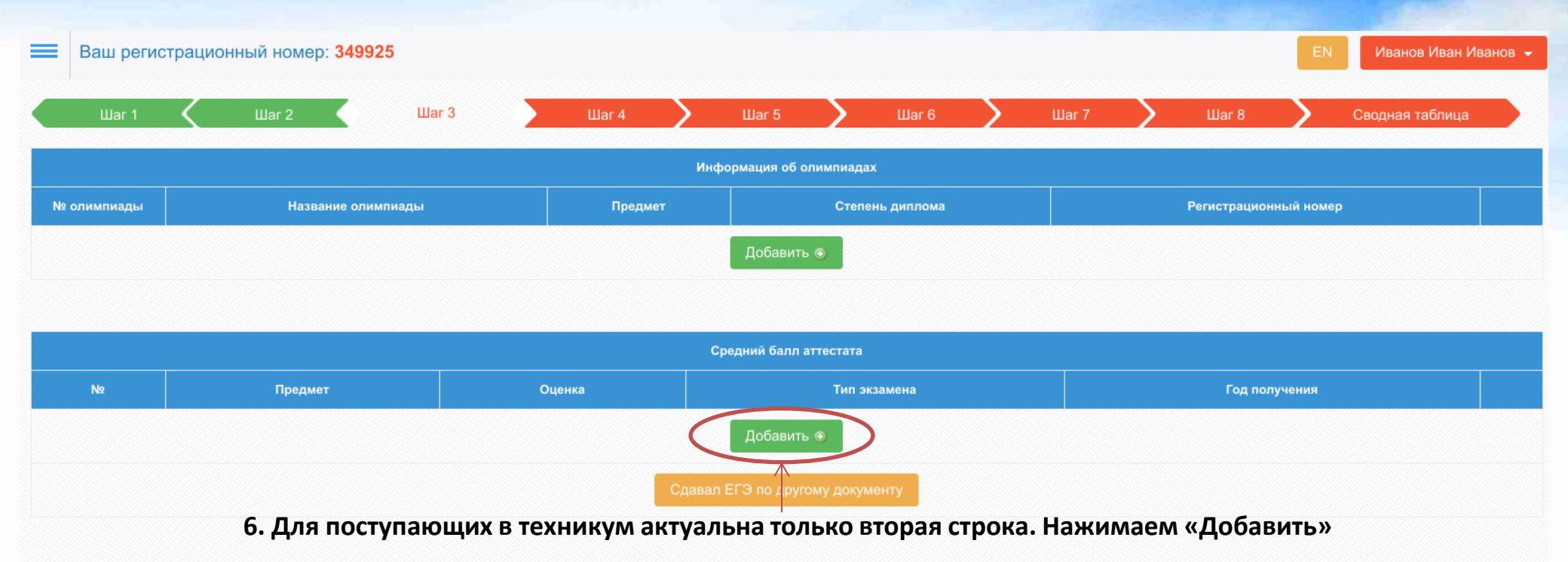

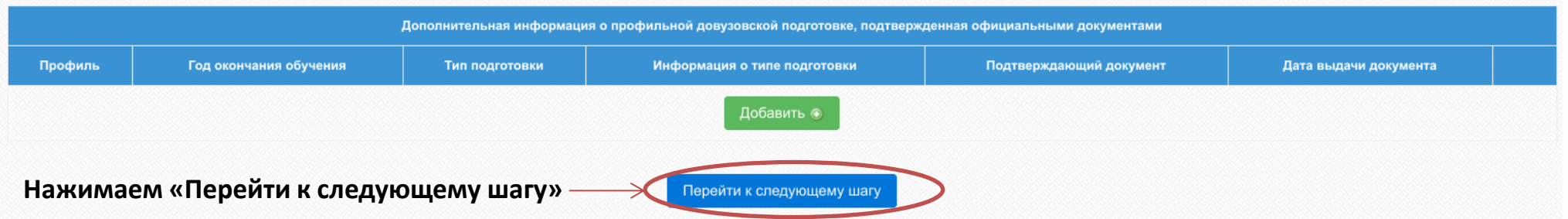

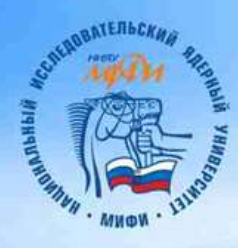

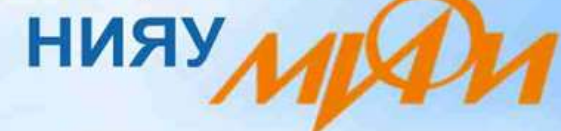

7. В появившемся окне выбираем «Средний балл». Подсчитываем средний балл аттестата (складываем все оценки из Приложения и делим на их количество) до 4 цифр после точки.

| Влш реги       | страционный номер: 349925 | -                            |                         |                                            |                          | ę.                        | EN2 House He           | ан Ивлера – |
|----------------|---------------------------|------------------------------|-------------------------|--------------------------------------------|--------------------------|---------------------------|------------------------|-------------|
|                | Line 2                    | uar a                        | ДОБАВЛЕНИЕ<br>ЭІ        | Е ИНФОРМАЦИІ<br>КЗАМЕНЕ                    | ur7. 🔪 10                | Ner II Caugiyaan tadimir, | -                      |             |
| NeCommunitatio | Washined Greeklings       | Тип экзам                    | tena:                   | Средний балл аттестата                     |                          | Perio                     | атрицианный номур      |             |
|                |                           | Оценка."                     |                         | 4.2105<br>Раздалиталь – то-ка, 4 десятични | ak beaka                 |                           |                        |             |
|                |                           | Год попуч                    | ения документа:         | 2020                                       | 2                        |                           |                        |             |
| 14             | Rynginer                  |                              |                         | Добавнт                                    | Захрыть                  |                           | Fag nary-sound         |             |
|                |                           |                              | Canniel III -           | асбаянть +<br>Посалинану документу -       |                          |                           |                        |             |
| 1              |                           | Quinconnernissen kingerpanje | ін о профильный довузов | occel magnitioner, magnitudioa             | ninter schmigtlichichich | ме дажументами            |                        |             |
| Профиль        | Fog sometanen söysenen    | Test mades and               | Инфермения              | THE DEPENDENCE                             | Rogenerieas              | ennine mikkenti.          | Rera second any second |             |
|                |                           |                              |                         | Собивить •                                 |                          |                           |                        |             |

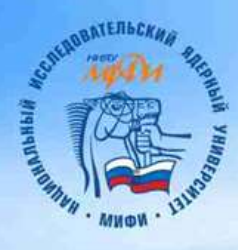

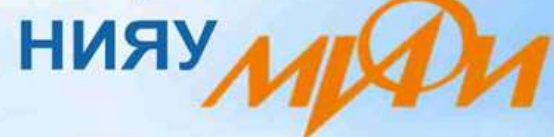

8. Ставим оценку по профильному предмету. Профильный предмет по специальности можно будет узнать на следующей страничке, и после вернуться на эту.

| 🔳 Ваш регис   | трационный номер: 349925 | ПОЕАРЛЕН                 |                                      |             |        |        |       |                 | EN Иванов Иван                           | Иванов 👻 |
|---------------|--------------------------|--------------------------|--------------------------------------|-------------|--------|--------|-------|-----------------|------------------------------------------|----------|
| Liiar 1       | War 2 Wa                 | добаблен                 | ЭКЗАМЕНЕ                             | ar 7        | $\geq$ | Шаг 8  | >     | Сводная таблица |                                          |          |
| No.           |                          | Тип экзамена:            | Профильный предмет                   |             | -      |        |       |                 |                                          |          |
| № олимпиады   | название олимпиады       | Предмет:                 | Физика                               | ~           |        | p      |       |                 |                                          |          |
|               |                          | Оценка:*                 | Оценка:* 4                           |             |        |        |       |                 |                                          |          |
|               |                          |                          |                                      |             |        |        |       |                 |                                          |          |
| No            | Предмет                  | Год получения документа: | 2020                                 | ~           |        |        | Голло |                 |                                          |          |
|               | треднот.                 |                          | Добав                                | ить Закрыть |        |        |       | лузына.         |                                          |          |
|               |                          |                          |                                      |             |        |        |       |                 |                                          |          |
|               |                          | Cdaean I                 | ЕГЭ по другому документу             |             |        |        |       |                 |                                          |          |
| 1.1.1.1.1.1.1 |                          |                          |                                      |             |        |        |       |                 | 1. 1. 1. 1. 1. 1. 1. 1. 1. 1. 1. 1. 1. 1 | <u>.</u> |
|               |                          |                          |                                      |             |        |        |       |                 |                                          |          |
| Профиль       | Год окончания обучения   | Тип подготовки Информаци | товки Информация о типе подготовки Г |             |        | жумент |       | Дата выд        | ачи документа                            |          |
|               |                          |                          | Добавить 🌩                           |             |        |        |       |                 |                                          |          |
|               |                          |                          | Сохранить                            |             |        |        |       |                 |                                          |          |
|               | Нажимае                  | м «Сохранить»            | 1                                    | и «Пере     | ейти к | след   | ующем | лу ша           | гу»                                      |          |

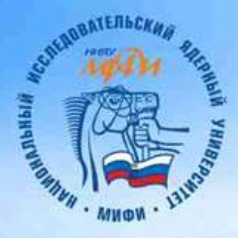

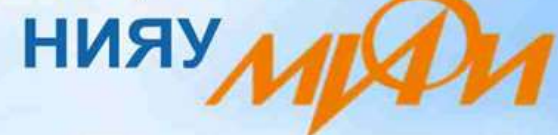

9. Выбираем учебное заведение: ДИТИ, в раскрывшемся списке выбираем специальность и нажимаем кнопку «Добавить». Допускается одновременно выбор не более 3 специальностей.

| Ваш регистрационный номер: 349925                                                                                                    |                                                           |                                                                                |                                                  |                                   |                     | EN           | Иванов Иван Иванов |
|----------------------------------------------------------------------------------------------------|-----------------------------------------------------------|--------------------------------------------------------------------------------|--------------------------------------------------|-----------------------------------|---------------------|--------------|--------------------|
| lliar 1 🗶 lliar 2 🗶 lliar 3 📢 lliar 4                                                                                                    | War 5                                                     | Viller 6                                                                       | S Liber 7                                        | $\rightarrow$                     | Ular B              | > 0          | кдная таблица      |
| Список ОСП                                                                                                    |                                                           |                                                                                | Описании                                         | в вонкурсной г                    | прупалы             |              |                    |
| <ul> <li>В СарФТИ</li> <li>В ОТИ (СЛО)</li> <li>В СФТИ</li> <li>В ТТИ</li> <li>В ТТИ</li> <li>В ТТИ</li> <li>В ТКИ</li> <li>В ТКИ</li> <li>В ТКИ</li> <li>В ТКИ</li> <li>В ТКИ</li> <li>В ТКИ</li> <li>В ТЕхникая ИАТЭ</li> </ul>                                                                                                    | Название: /<br>Форма обу<br>Описание:<br>МИНИМ<br>Предмет | Атомные эпектрические и<br>чения: Полная<br>нальные балл<br>Манимальная оденка | станции и установн<br>Ы НА КОНКУ<br>Вошат оценка | и, очная форм<br>И <b>рсную I</b> | a (Ha Gase 9 knacca | 00)          | Добавить           |
| ≢ урТк                                                                                                    | Φirania.                                                  |                                                                                | 14                                               |                                   |                     |              |                    |
| ФМОГК<br>Эдити                                                                                                    |                                                           |                                                                                |                                                  |                                   |                     |              |                    |
| Октомные алектонческие станини и установки, очная форма (на базе 9 классов)     Обеспечение информационные системы и программирование, очная форма (на базе 9 классов)     Обеспечение информационные базопасности автоматизированных систем, очная форма (на базе 9 классов)     Обеспечение информационные базопасности автоматизированных систем, очная форма (на базе 9 классов)     Officient информационные системы и программирование, очная форма (на базе 9 классов)     Officient информационные системы и программирование, очная форма (на базе 9 классов)     Officient информационные системы и программирование, очная форма (на базе 9 классов)     Officient информационные системы и программирование, системы систем, очная форма (на базе 9 классов)     Officient и программирование системы и программирование, системы системы (на базе 9 классов)     Officient и программирование системы и программирование системы (на базе 9 классов)     Officient и программирование системы (на базе 9 классов)     Officient и программирование системы (на базе 9 классов) |                                                           |                                                                                |                                                  |                                   |                     |              |                    |
| <ul> <li>Экономика и Бухгалтерский учет (по отоаслям), засчная форма (на базе 11 классов)</li> </ul>                                                                                                    |                                                           |                                                                                |                                                  |                                   |                     |              |                    |
| N2 Hassarme                                                                                                    |                                                           |                                                                                |                                                  |                                   | c                   | орма обучени |                    |

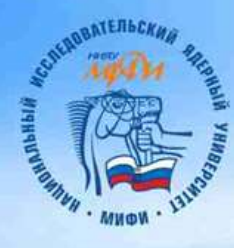

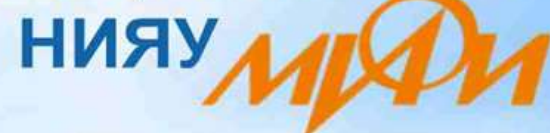

#### Проверяем правильность сделанного выбора и уточняем профильный предмет по специальности

| Ваш регистрационный номер: 349925                                                                                                    |                                                                                                    | EN Иванов Иван Иванов -  |
|----------------------------------------------------------------------------------------------------|----------------------------------------------------------------------------------------------------|--------------------------|
| Ward 🗶 Ward 🛛 Ward 🔪                                                                                                    | Шаг5 🔪 Шаг8 🔪 Шаг7 🔪 Ш                                                                                                    | ar 8 🔰 Сводная таблиця 💙 |
| Список ОСП                                                                                                    | Описание конкурсной группы                                                                                                    |                          |
| <ul> <li>В Сарети</li> <li>В ОТИ (СПО)</li> <li>В Сети</li> <li>В Сети</li> <li>В Ти</li> <li>В Тти</li> <li>В Тти</li> <li>В Тти</li> <li>В Техникум ВИТИ</li> <li>В Техникум ИАТЭ</li> <li>В Уртк</li> <li>В МОЛК</li> <li>В ДИТИ</li> </ul>                                                                                                    | Название: Атомные электреческие станции и установки, очная форма (на ба<br>Форма обучения: Полькая<br>Описание:<br>Минимальные баллы на конкурсную групи<br>Предмет финимальная оценка<br>Физика<br>Физика | ав 9 клівосов)<br>пу:    |
| Атомные алектовнеские станови и установи, очная форма (на базе 5 классов)                                                                                                    |                                                                                                    |                          |
| <ul> <li>Информационные системы и программирование, очная форма (на базе 9 классее)</li> <li>Обеспечение информационной безопасности вятоматизисованных систем, очная форма (на базе 9 классов)</li> </ul>                                                                                                    |                                                                                                    |                          |
| <ul> <li>Твонология внагитичненского контроля зимических совлениений, очная форма (на базе 9 классов)</li> <li>Светоимоския лило, очная форма (на базе 9 классов)</li> <li>Эленомика и бухгалтарский учет (по отваслям), очная форма (на базе 9 классов)</li> <li>Эленомика и бухгалтарский учет (по отваслям), акучная форма (на базе 11 классов)</li> </ul> |                                                                                                    |                          |
| No                                                                                                    |                                                                                                    | Форма обучения           |
| <ol> <li>Атомные электрические станции и установки, очная форг</li> </ol>                                                                                                    | на (на базе 9 классов) ДИТИ                                                                                                    | Полная 🗙                 |

Сохранить

и «Перейти к следующему шагу»

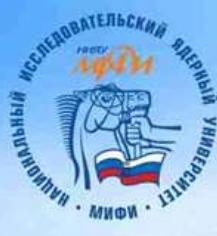

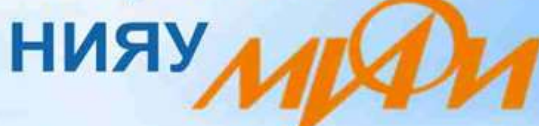

## 10. Повторяем процедуру выбора специальностей, для того, что бы система смогла сформировать все нужные документы.

| Ваш регистрационный номер: 349925                                                                                                    |                                              |                     | =N             | Изанов Иван Изанов + |
|----------------------------------------------------------------------------------------------------|----------------------------------------------|---------------------|----------------|----------------------|
| ullar 1 🗸 illar 2 🗸 illar 3 🗶 illar 4 🌾                                                                                                    | War 5 War 6                                  | ) llier )           | War 8          | Сводная таблица      |
| Специальности/Направления подготовки                                                                                                    |                                              | Информация о слеци  | штыности       |                      |
| Атомяние зспестри-ноские станции и установки, очная форма (на базе 9 классов)<br>(14.02.013 Атомение зспестри-ноские станции и установки имети) | Название: Атомные электрические<br>Описание: | станций и установки |                | ~                    |
|                                                                                                    |                                              |                     |                |                      |
|                                                                                                    |                                              |                     |                |                      |
|                                                                                                    |                                              |                     |                |                      |
| Net ) // Hattoanne                                                                                                    |                                              |                     | Форма обучения |                      |
| 1 Атольные электрические станции и устанскии (14.02                                                                                             | 2.017)                                       | дити                | Полная         | ×                    |
| Нажимаем —————————                                                                                                    | Терейти к следующему шагу                    | «Перейти к сл       | едующему ша    | гу»                  |

| APPENDING OF THE OF THE | ANERBECKAN ALTING    | Цимитро                       | вград               | ский и         | нжен<br>НИ | нерн<br>1Я  | ю-техн                                                                                                    | олог                                                            | ически                                                   | й ин                | ститу            | т - ф        | оилиал            |         |
|----------------------------------------------------------------------------------------------------|----------------------|-------------------------------|---------------------|----------------|------------|-------------|----------------------------------------------------------------------------------------------------|-----------------------------------------------------------------|----------------------------------------------------------|---------------------|------------------|--------------|-------------------|---------|
| в                                                                                                    | 3аш регистрационн    | ный номер: <mark>34992</mark> | 5                   |                |            |             |                                                                                                    |                                                                 |                                                          |                     |                  | EN           | Иванов Иван И     | ванов 👻 |
|                                                                                                    | War 1 🤇              | Шаг 2 🤇                       | Шаг 3               | Шаг 4          | $\langle$  | War 5       |                                                                                                    | Uar 6                                                           | War 7                                                    | $\rightarrow$       | Шаг 8            | >            | Сводная таблица   |         |
|                                                                                                    |                      | Выбраные спец                 | иальности           |                |            |             |                                                                                                    |                                                                 | Информац                                                 | ия о специал        | ьности           |              |                   |         |
|                                                                                                    | 11<br>Бк             | . Выбираем<br>оджет или в     | а форму (<br>небюдж | обучения<br>ет | :          | ->          | название: Атомные<br>Конкурсная группа:<br>Формы обучения: (<br>Общежитие: предос<br>Экзамены: Физика;<br>ВУЗ: ДИТИ<br>Форма обучен<br>Бюджет/Платн<br>Общежитие:<br>Форма подачи<br>документов:<br>Выберите инс | ален прическ<br>: Атомные эле<br>Очная;<br>ияя:<br>ияя:<br>ное: | очная<br>Очная<br>Бюджет<br>Не нуждаюсь<br>Копия<br>ДИТИ | и<br>установки, очн | ная форма (на ба | зе 9 классов | a)                |         |
|                                                                                                    |                      |                               |                     |                | Дo         | бавля       | яем специ                                                                                                    | ально                                                           | ости ——                                                  | $\rightarrow$       | Я хочу д         | обавить!     |                   |         |
| Nº                                                                                                    |                      | Название                      |                     | Бюджет/Пла     | тное Об    | іщежитие    | Форма обучения                                                                                                    | Необхо                                                          | одимые экзамены                                          | Институт            | Программа        | Форман       | подачи документов |         |
| 1                                                                                                    | Атомные электрически | е станции и установки (1      | 4.02.01') ДИТ       | И Бюджет       | He         | нуждаюсь    | Очная                                                                                                    |                                                                 | Физика;                                                  | дити                | Нет              |              | Копия             | ×       |
|                                                                                                    |                      | F                             | Іажимае             | M ———          | *          | Перейти к с | следующему шагу                                                                                                    | $\triangleright$                                                | «Перей                                                   | ти к сл             | едующе           | ему ш        | агу»              |         |

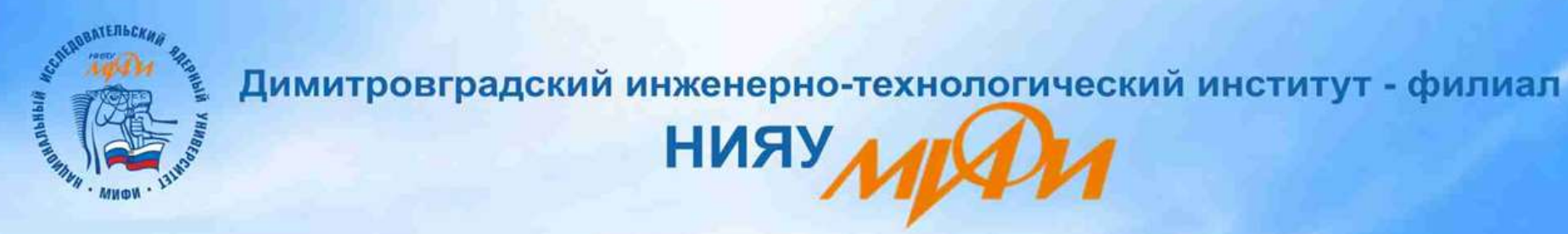

12. Шаг 7 пропускаем. Он для поступающих в институт.

| = | Ваш регис                                                | трацион           | ный номер | p: <b>34992</b>        | 5     |   |       |        |               |          |                |       |  |       | EN            | Иванов Иван И   | Іванов 👻 |
|---|----------------------------------------------------------|-------------------|-----------|------------------------|-------|---|-------|--------|---------------|----------|----------------|-------|--|-------|---------------|-----------------|----------|
|   | Шar 1                                                    | $\langle \rangle$ | Шаг 2     | $\boldsymbol{\langle}$ | Шаг 3 | < | Шаг 4 | <      | Шаг 5         | <        | Шаг 6          | Шar 7 |  | Шar 8 | $\rightarrow$ | Сводная таблица |          |
|   |                                                          |                   |           |                        |       |   |       | Выбері | ите Ваши инди | видуаль  | ные достижения |       |  |       |               |                 |          |
|   | N≌                                                       |                   | Дос       | тижение                |       |   |       |        | Дополн        | чительнь | не баллы       |       |  | Πι    | оимечание     |                 |          |
|   |                                                          |                   |           |                        |       |   |       |        | Доба          | авить 🕀  |                |       |  |       |               |                 |          |
|   | Нажимаем Сохранить Сохранить «Перейти к следующему шагу» |                   |           |                        |       |   |       |        |               |          |                |       |  |       |               |                 |          |

#### Заполнять не нужно, эта страничка для поступающих в институт!

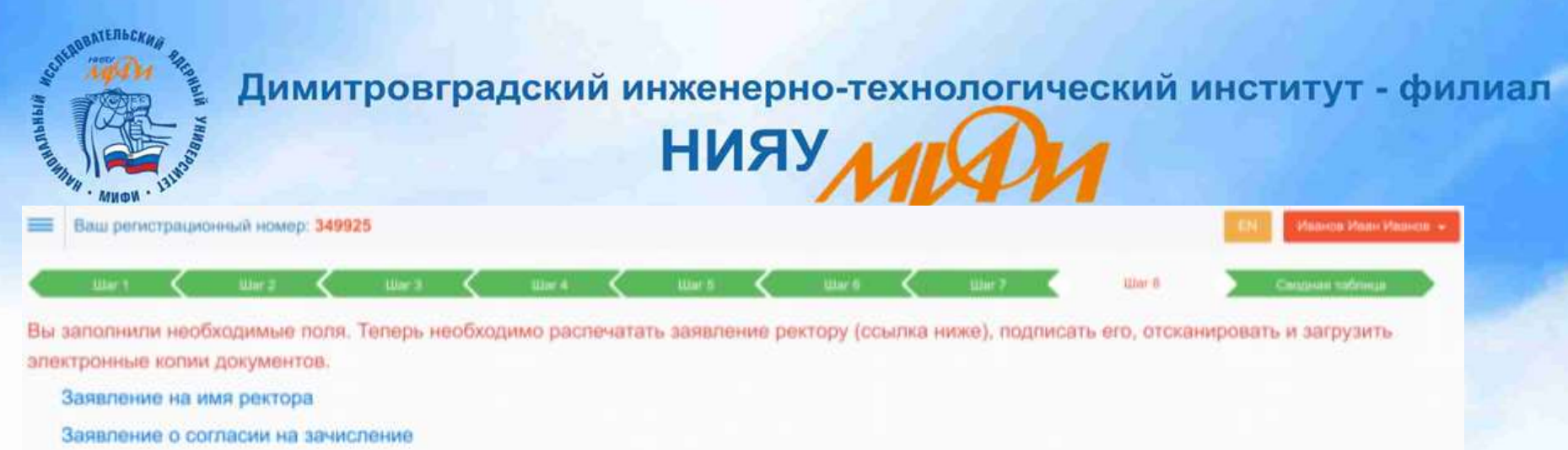

Passing dailing or general representations 5MS. Boomment Halogoy scoregy scoregy states upper dailing occurs system bargyarts or construction of dailing of the second second

|                                                                        | <b>Baraya</b> | те документы необходным | о для подачи документов      |                               |                                     |                       |
|------------------------------------------------------------------------|---------------|-------------------------|------------------------------|-------------------------------|-------------------------------------|-----------------------|
| Officion, approximation                                                |               | Статус                  |                              | Комментария                   |                                     |                       |
| Запаления на имя рактора                                               | Выбрать       |                         |                              |                               |                                     |                       |
| Таклорт (развороты с фотографияй и с регистрацияй)                     | Badpens       |                         |                              |                               |                                     |                       |
| итистат(диплом (с пригожаниями)                                        | Bullparts     | 13. Распеч<br>на зачисл | чатываем «За<br>ение», Прове | аявление на и<br>еряем правил | імя ректора» и «<br>вность всех дан | Заявление<br>ных, при |
| Диплоны ВОШ/РСОШ (нерно-бетые алектронные затим диплонов с сийта РСОШ) | Выбрать       | необходи                | мости редак                  | тируем. В «За                 | явление о согла                     | сии на зачі           |
| Врупие достижение (исли всть)                                          | Budparu       | редактор                | е меняем с «                 | Высшего» на                   | «Среднее проф                       | ессиональн            |
| Borlangaidpini                                                         | Выбрать       |                         |                              |                               |                                     |                       |
| Тные документы                                                         | Bullpara      |                         |                              |                               |                                     |                       |
| Солтавлие на занислиния 1                                              | Budgers       |                         |                              |                               |                                     |                       |
| Отзые солласия. 1                                                      | Budgatta      |                         |                              |                               |                                     |                       |
| Соглахоне на зачисление 2                                              | Выбрать       |                         |                              |                               |                                     |                       |
| Отзые сонтакие 2                                                       | Выбрать       |                         |                              |                               |                                     |                       |

травить пакит документов в приемную хомиссии

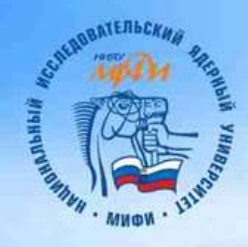

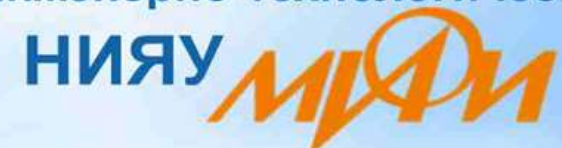

| =    | Ваш регист   | грацион           | нный номер: | 34992 | 25    |   |       |                         |       |   |       |   |      |   |       | ËŃ    | Иванов Ива | н Иванов - |
|------|--------------|-------------------|-------------|-------|-------|---|-------|-------------------------|-------|---|-------|---|------|---|-------|-------|------------|------------|
|      | War 1        | $\langle \rangle$ | War 2       | <     | War 3 | < | War 4 | $\langle \cdot \rangle$ | War 5 | < | War 6 | < | War7 | < | War 8 | Сводн | ая таблица |            |
| Позл | naengew Bacl |                   |             |       |       |   |       |                         |       |   |       |   |      |   |       |       |            |            |

Вы заполнили все необходимые данные!

Теперь сверьте введенные Вами данные с данными, представленными ниже.

| War 1                          | War 2 | Шаг 3             | War 4                                | War 5 | Шar б | War7 |  |  |  |  |  |  |  |
|--------------------------------|-------|-------------------|--------------------------------------|-------|-------|------|--|--|--|--|--|--|--|
| Общая информация               |       |                   |                                      |       |       |      |  |  |  |  |  |  |  |
| Форма образования              |       |                   |                                      |       |       |      |  |  |  |  |  |  |  |
| Уровень получаемого образовани | я     | Среднее професс   | Среднее профессиональное образование |       |       |      |  |  |  |  |  |  |  |
| Образование данного уровня пол | учаю  | Впервые           | Впервые                              |       |       |      |  |  |  |  |  |  |  |
|                                |       |                   | Личные данные                        |       |       |      |  |  |  |  |  |  |  |
| Пол                            |       | мужской           | мужской                              |       |       |      |  |  |  |  |  |  |  |
| Гражданство                    |       | Россия            | Россия                               |       |       |      |  |  |  |  |  |  |  |
| Место раждения                 |       | г. Димитровград У | г. Димитровград Ульяновская область  |       |       |      |  |  |  |  |  |  |  |
| Тип васпорта                   |       | Паспорт граждани  | Паспорт гражданина РФ                |       |       |      |  |  |  |  |  |  |  |
| Серия паспорта                 |       | 7315              | 7315                                 |       |       |      |  |  |  |  |  |  |  |
| Номер паспорта                 |       | 294777            | 294777                               |       |       |      |  |  |  |  |  |  |  |
| Когда выдан                    |       | 15.12.2018        | 15.12.2018                           |       |       |      |  |  |  |  |  |  |  |
| Кем выдан                      |       | УМВД России по У  | УМВД России по Ульяновской области   |       |       |      |  |  |  |  |  |  |  |
| Домашний телефон               |       | 9374501548        | 9374501548                           |       |       |      |  |  |  |  |  |  |  |
| Мобильный телефон              |       | 9374501548        | 9374501548                           |       |       |      |  |  |  |  |  |  |  |
| Место регистрации              |       |                   |                                      |       |       |      |  |  |  |  |  |  |  |
| Регион                         |       | обл.Ульяновская   | обл. Ульяновская                     |       |       |      |  |  |  |  |  |  |  |
| Населенный пункт               |       | г.Димитровград(of | г.Димитровград(обл.Ульяновская)      |       |       |      |  |  |  |  |  |  |  |
| Улица                          |       | ул. Свирская      | уп. Свирская                         |       |       |      |  |  |  |  |  |  |  |
| Дом                            |       | 15                | 15                                   |       |       |      |  |  |  |  |  |  |  |
| Корпус                         |       |                   |                                      |       |       |      |  |  |  |  |  |  |  |
| Квартира                       |       | 25                | 25                                   |       |       |      |  |  |  |  |  |  |  |
| Индекс                         |       | 433505            | 433505                               |       |       |      |  |  |  |  |  |  |  |
|                                |       |                   |                                      |       |       |      |  |  |  |  |  |  |  |

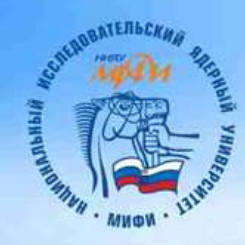

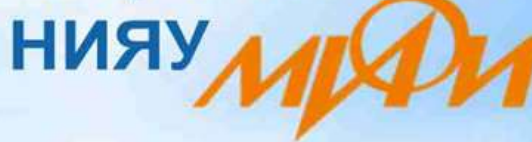

# Дорогие абитуриенты!

Если у Вас остались вопросы по заполнению документов, Вы можете позвонить по телефонам: 8(937)4501548, 8 (84235) 4-63-14 (в будние дни с 9-00 до 18.00 ч.) и мы поможем Вам подать документы в техникум ДИТИ НИЯУ МИФИ!

С уважением, Приемная комиссия ДИТИ НИЯУ МИФИ